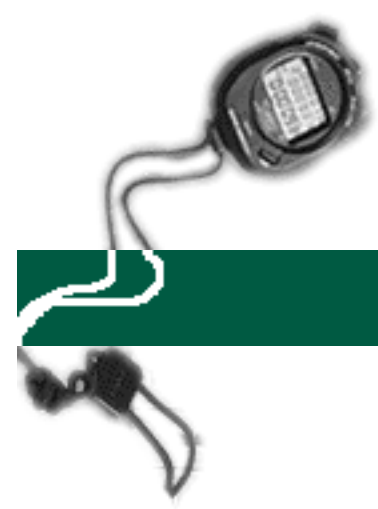

## **Correcting Negative Comp Time Balances on LASR**

## specific entry

## **EXAMPLE:**

An employee's Leave Activity Summary Report (LASR) reflects a negative comp time balance, because hours were previously reported using the incorrect Other hours code.

This employee incorrectly reported 8.00 hours of straight comp time used (Other hours code "D"), when it should have been reported as premium comp time used (Other hours code "T").

The following pages will give you step-by-step instructions on how to correct the negative balance using the Online Timekeeping system.

- 1. Logon to the system and proceed to the DETAIL ENTRY SCREEN for the appropriate employee.
- 2. Using your mouse, select the distribution pay line wherein you want to report the entry by clicking on any field of the reporting line.

| 👷 Detail Entry                                                                                                    |                  |                  |              |                    |                    |           |         |          |       | $\times$ |
|----------------------------------------------------------------------------------------------------|------------------|------------------|--------------|--------------------|--------------------|-----------|---------|----------|-------|----------|
| 0611-99<br>Monthly Period:                                                                                                    | 03/01/           | 97 - 03/31/97    | Entry :      | raining<br>03/06/9 | 7 - 03/20          | )/97      | Pay: 04 | /01/97   | Hrs:  | 168      |
| Name<br>MCDONALD, CELINE                                                                                                    |                  | Emp.ID<br>050079 | Tota<br>90 1 | 1 Hours<br>68.00   | Total Per<br>100.0 | cent<br>O |         | )uick En | try   | Exit     |
| Reporting Lines                                                                                                    |                  |                  |              |                    |                    |           |         |          |       |          |
| Index-Fund-Sub                                                                                                    | Title D          | OS Pay Rate      | End Date     | Sick               | Vac                | Reg       | от      | Prem OT  | Other | Cd       |
| AKX0001-07427A-1                                                                                                    | 4722 R           | REG 2442.00      | MAR 31 97    | 0.00               |                    |           |         |          |       | <u> </u> |
|                                                                                                    |                  |                  |              |                    |                    |           |         |          |       |          |
|                                                                                                    |                  |                  |              |                    |                    |           |         |          |       |          |
|                                                                                                    |                  |                  |              |                    |                    |           |         |          |       | •        |
|                                                                                                    |                  |                  |              |                    |                    |           |         |          |       | Þ        |
| Index     Index Description     Fund     Sub     Title     Title Description     P OT       AKX0001     DEPARTMENT OF AKX - FUND 0742     07427A     1     4722    ASSISTANT III     Y                                                                                                    |                  |                  |              |                    |                    |           |         |          |       |          |
| Period End Cycle Rate H/M DOS RA WSP ERC TYP DUC Percent Fixed Hrs   MAR 31 97 M 2442.00 M REG 2 1.0000 0.00                                                                                                    |                  |                  |              |                    |                    |           |         |          |       |          |
| Sick Leave     Vacation     Reg Hrs     Straight OT     Premium OT     Other Hrs     Code       0.00     0.00     0.00     0.00     0.00     0.00     Image: Code     Image: Code     Image |                  |                  |              |                    |                    |           |         |          |       |          |
| *1 *1<br>Spci Empi                                                                                                    | <b>¢</b><br>Prep | )<br>Neat        | Update       |                    | Accept             | Co        | py      | Remove   | e Ca  | incel    |

3. Using your mouse, click on the **[COPY]** button. The system will launch the COPY FUNCTION WINDOW. See the window on the next page.

| COPY FUNCTION                                  |
|------------------------------------------------|
| 🔿 Copy The Selected Line.                      |
| Copied Line Will Have Current Period End Date. |
| Copy All Current Period Lines.                 |
| Copied Lines Will Have Prior Period End Date.  |
| Copy<br>Cancel                                 |

- 4. Click on the option to **Copy ALL Current Period Lines** and then click on the **[COPY]** button. The system will return to the DETAIL ENTRY SCREEN and the pay reporting line will be copied to a new pay reporting line that contains the same information and the prior pay period end date.
- 5. To make changes to the pay period end date, click on the down arrow next to the **Period End** field located in the override area of the DETAIL ENTRY SCREEN.

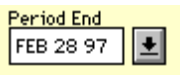

For this example, use the prior pay period end date of 'February 28, 1997'.

- 6. Move the cursor to the **Other** field and enter'<8.00>', note: to enter negative hours use the minus (-) sign. Next, move the cursor to the **Cd** field and enter the Other hours code 'D' to reverse the previous entry of straight comp time used.
- 7. Create another pay period reporting line for the pay period ending on 'February 28, 1997. Follow steps 4 and 5 to copy the new pay line.

- 8. Once you have successfully copied the new line, move the cursor to the **Other** field and enter '8.00' hours and then, move to the **Cd** field and enter the Other hours code 'T' to correctly report premium comp time used.
- 9. Click on the **[ACCEPT]** button to accept the entry.
- 10. When you have finished all entries for this employee, click on the **[UPDATE]** button to update all of the entries.
- 11. The example DETAIL ENTRY SCREEN below shows how the completed entries should appear.

| 😹 Detail Entry                                                                                                    |       |     |          |           |         |           |      |     |          |       | $\times$ |
|----------------------------------------------------------------------------------------------------|-------|-----|----------|-----------|---------|-----------|------|-----|----------|-------|----------|
| 0611-99 Training                                                                                                    |       |     |          |           |         |           |      |     |          |       |          |
| Monthly Period: 03/01/97-03/31/97 Entry: 03/06/97-03/20/97 Pay: 04/01/97 Hrs: 168                                                                                                    |       |     |          |           |         |           |      |     |          |       |          |
| Name                                                                                                    |       |     | Emp.ID   | Tota      | 1 Hours | Total Per | cent | L L | Duick En | trul  | Exit     |
| I MCDONALD, CELINE                                                                                                    |       |     | 1050075  | 90   1    | 68.00   | J 100.0   |      |     | •        |       |          |
| Reporting Lines                                                                                                    |       |     |          |           |         |           |      |     |          |       |          |
| Index-Fund-Sub                                                                                                    | Title | DOS | Pay Rate | End Date  | Sick    | Vac       | Reg  | от  | Prem OT  | Other | Cd       |
| AKX0001-07427A-1                                                                                                    | 4722  | REG | 2442.00  | MAR 31 97 |         |           |      |     |          |       | <u> </u> |
| AKX0001-07427A-1                                                                                                    | 4722  | REG | 2442.00  | FEB 28 97 |         |           |      | ļ   |          | -8.00 | D 🗕      |
| AKX0001-07427A-1                                                                                                    | 4722  | REG | 2442.00  | FEB 28 97 |         |           |      | ļ   |          | 8.00  | Т        |
|                                                                                                    |       |     |          |           |         |           |      |     |          |       |          |
|                                                                                                    |       |     |          |           |         |           |      |     |          |       |          |
|                                                                                                    |       |     |          |           |         |           |      |     |          |       |          |
| Index Index Description Fund Sub Title Title Description POT                                                                                                    |       |     |          |           |         |           |      |     |          |       |          |
| AKX0001   DEPARTMENT OF AKX - FUND 0742   07427A   1   4722  ASSISTANT III   Y                                                                                                    |       |     |          |           |         |           |      |     |          |       |          |
| Period End   Cycle   Rate   H/M   DOS   RA   WSP   ERC   TYP   DUC   Percent   Fixed Hrs     FEB 28 97   Image: Margin and Additional Additional Additiona Additional Additional Additite Additional Addi |       |     |          |           |         |           |      |     |          |       |          |
| Sick Leave   Vacation   Reg Hrs   Straight OT   Premium OT   Other Hrs   Code     0.00   0.00   0.00   0.00   0.00   T   Premium Comp Time                                                                                                    |       |     |          |           |         |           |      |     |          |       |          |
| Spel The Next Update Accept Copy Remove Cancel                                                                                                    |       |     |          |           |         |           |      |     |          |       |          |